## 【建模干货】快速灵活搭建"超级大"的结构模型

单胞(Unit cell ):又称晶胞,能够反映晶格的对称性的周期单元。 超胞(Supercell):超胞是对单胞的扩展,扩展成新的重复单元。

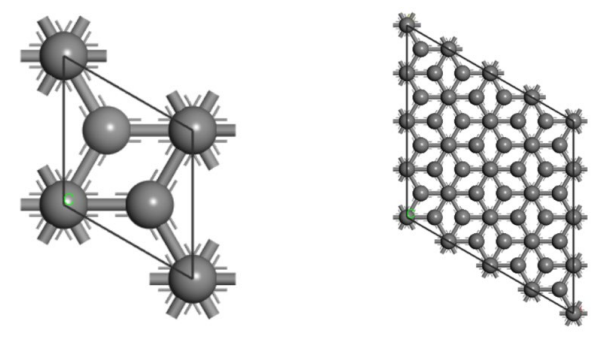

图 1 单胞石墨烯和 4x4x4 超胞石墨烯结构

## 为什么要创建超胞结构?

——我们研究表面吸附、异质结和缺陷等问题时常常需要构造一定形态的超胞结构。

- 1) 表面吸附:不同晶向、不同吸附浓度;
- 2) 异质结模型: 解决晶格失配的问题;
- 3) 缺陷问题:获得合适的空位、掺杂浓度模型;

•••••

设计高性能新材料的过程:我们通常会对多个材料进行相同的处理及性能表征,通过一系列指标进行材料 筛选。那如何实现地对成百上干的结构做类似的超胞建模处理呢?今天我为大家介绍建模神器— MatCloud+,帮您解决超胞建模的一切问题。

接下来,我们以文献 J. Phys. Chem. C, 2011, 115, 19394–19404.搭建锐钛矿型 TiO₂ 超胞结构为例,说 明 MatCloud+如何进行扩展原始晶胞: 2 x 2 x 2 超胞和重新定义晶胞: √2 x √2 x 1 超胞模型的搭建。

请大家注意喔:你不需要下载任何软件,仅需浏览器,且全部是图形化操作,大家跟着我来吧。

- 一、超晶胞(扩展原始超胞)
- 本部分以锐钛矿型 TiO₂ 结构为例,直接扩展 2 x 2 x 2 超胞。

(1) 上传结构

MatCloud+平台会自动转变上传格式,因此支持 cif、POSCAR、mol、pdb 等多种格式文件。

| Mat Cloud+ | 命模拟  | 💩 结构集     | 目 数据库                   | 1 @ 人工智能   | 🖺 产品帮助 | ⊕ 更多 |                     | 中   EN 瀬 zhangxiao 🕚 |
|------------|------|-----------|-------------------------|------------|--------|------|---------------------|----------------------|
| 私有结构库      | **** | 私友结构房     |                         |            |        |      |                     |                      |
| 机器学习数据库    |      | 141919/14 |                         |            |        |      |                     |                      |
| 物性数据库      | ▲上传  | 2         |                         |            |        |      | Q 请输入关键词, 把         | 搜索结构 <b>搜索</b>       |
|            |      | 总数:22     | 结构名 🗅                   | 化学式 😄      | 原子总数   | 空间群  | 创建时间 💠              | 操作                   |
|            |      | 1         | graphite (0 0 1)-Li-1-3 | Lil C32    | 33     | 1 P1 | 2021-09-14 15:16:44 | 國直看 《编辑 ④下载 自删除      |
|            |      | 2         | graphite (0 0 1)-Li-1-2 | Li1 C32    | 33     | 1 P1 | 2021-09-14 15:16:44 | 國查看 之编辑 ④下载 自删除      |
|            |      | 3         | graphite (0 0 1)-Li-1-1 | Li1 C32    | 33     | 1 P1 | 2021-09-14 15:16:44 | 國直看 之编辑 ④下载 首删除      |
|            |      | 4         | graphite (0 0 1)-Li-1-0 | Li1 C32    | 33     | 1 P1 | 2021-09-14 15:16:43 | 民 查看 《编辑 ④下载 前删除     |
|            |      | 5         | graphite (0 0 1)        | C32        | 32     | 1 P1 | 2021-09-14 15:12:44 | 昆查看 《编辑 ④下载 自删除      |
|            |      | 6         | Cu                      | Cu32       | 32     | 1 P1 | 2021-09-08 16:39:46 | 昆查看 龙编组 ④下载 自删除      |
|            |      | 7         | TiO2-1Mn                | O16Ti7Mn1  | 24     | 1 P1 | 2021-09-08 09:39:52 | 民 查看 《编辑 ④下载 前 删除    |
|            | 0    | 8         | TiO2-Mo                 | O72Ti32Mo4 | 108    | 1 P1 | 2021-09-08 09:39:52 | 民 查看 《编辑 ④下载 自删除     |

图 2 MatCloud+上传结构

(2) 创建直接超晶胞 (扩展原始晶胞) 工作流

MatCloud+的建模功能可以轻松的实现扩胞、切面、随机取代、建立吸附构型等操作。本例中,所需组件如下:

点击输入控制,将【通用导入组件】拖至右边的工作流设计页面;

点击建模,将组件【超晶胞(扩展原始晶胞)】拖至右边的工作流设计页面并连接成计算流程,如下图所示:

| < 🔶 🏥                                                                                                    | atCloud+ CG 楔 | 以 🔒 结构集     | 目 数据库 |         | 凹 产品帮助 | ◎ 更多                          |             | 🕈   EN 💈 | 🎒 jishubi | ı@ ( | Ŀ |
|----------------------------------------------------------------------------------------------------|---------------|-------------|-------|---------|--------|-------------------------------|-------------|----------|-----------|------|---|
| **                                                                                                    | 系统组件 我的组件     | 超晶胞(扩展原始晶胞) |       |         |        |                               | 超算64G(sc) ~ | □□ 提交    | €         | Q 🛛  | 7 |
| 输入控制                                                                                                    | 分子结构枚举        |             |       |         |        |                               |             |          |           |      |   |
| ようしゃ American American Ameri | 切表面           |             |       |         |        | ◎<br>通用导入组件 ····              |             |          |           |      | ł |
| G.                                                                                                    | 吸附建模 (分子)     |             |       |         |        |                               |             |          |           |      |   |
| 模拟                                                                                                    | 吸附建模 (原子)     |             |       |         |        | ■ 起品胞(1 <sup>+</sup> 尾原始品胞) … |             |          |           |      |   |
| ★模板                                                                                                    | 界面建模          |             |       |         |        |                               |             |          |           |      |   |
|                                                                                                    | 超晶胞 (扩展原始晶胞)  |             |       |         |        |                               |             |          |           |      |   |
|                                                                                                    | 超晶胞 (重新定义晶格)  |             |       |         |        |                               |             |          |           |      |   |
|                                                                                                    | 廢机取代          |             |       |         |        |                               |             |          |           |      |   |
|                                                                                                    |               |             | 图 3   | MatClou | d+超晶胞  | (扩展原始晶胞) 建模工作流                |             |          |           |      |   |

- (3) 设置超晶胞 (扩展原始晶胞) 建模参数并提交计算
- ▷ {扩展倍数}: OA OB OC 的默认值均为 1, 点击 OA OB OC 下方的 icon (空白条) 按钮调整数值为 2 2 2, 设置完毕点击保存按钮。

| < <b>(</b> )        | atCloud+ CA KU         | 以 & 结构集     | 目 数据库 | @ 人工智能 | 🖺 产品帮助 | ⊖ <b>±</b> \$                               |            |            | N 👰 jishubu@ 🖒 |
|---------------------|------------------------|-------------|-------|--------|--------|---------------------------------------------|------------|------------|----------------|
| *                   | 系统组件 我的组件              | 超晶胞(扩展原始晶胞) |       |        |        |                                             |            | 超晶胞(扩展原始晶) | (B)            |
| 输入控制                | 分子结构枚举                 |             |       |        |        |                                             | 参数设置       |            |                |
| <b>8</b> 80<br>301横 | 切表面                    |             |       |        |        | 通用导入组件 …                                    | 扩展倍数<br>OA |            |                |
| G.                  | 吸附建模 (分子)              |             |       |        |        |                                             | 2          |            |                |
| 模拟                  | 吸附建模 (原子)              |             |       |        |        | (1° (19 (19 (19 (19 (19 (19 (19 (19 (19 (19 | OB         |            |                |
| ₩                   | 界面建模                   |             |       |        |        |                                             | oc         |            |                |
|                     | 4755.05 (**#675066538) |             |       |        |        |                                             | 2          |            |                |
|                     | 超晶的(面新定义晶格)            |             |       |        |        |                                             |            |            |                |
|                     | REFUTZIC               |             |       |        |        |                                             |            |            |                |
|                     |                        |             |       |        |        |                                             |            |            |                |
|                     |                        |             |       |        |        |                                             |            |            |                |
|                     |                        |             |       |        |        |                                             |            |            |                |
|                     |                        |             |       |        |        |                                             |            |            |                |
|                     |                        |             |       |        |        |                                             |            | ☆<br>(1)   | ١              |

- (4) 查看、下载计算结果
- OraceOraceSenderstanderstanders

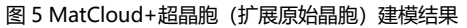

> 单胞与超晶胞 (直接扩展晶胞) 结果:

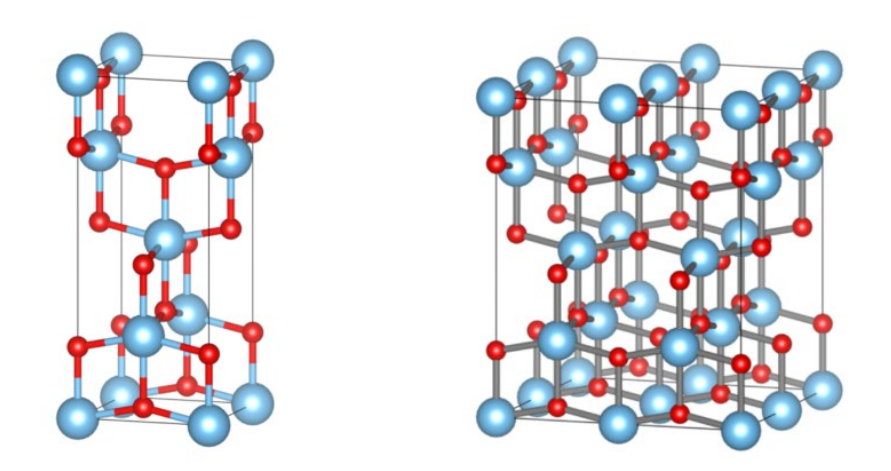

图 6 单包 TiO2 和 2 x 2 x 2 TiO2 超胞结构

- 二、超晶胞(重新定义晶格)
- 本部分以锐钛矿型 TiO₂ 结构为例,重新定义晶胞: √2 x √2 x 1 超胞

操作步骤同超晶胞(扩展原始晶胞) 一致,只不过参数设置不同:

| < 🖗 🛤          | at Goud+ Ga 模拟   | 以 💩 结构集     | 封 数据库 | ❷ 人工智能 | 🖺 产品帮助 | ☺ 更多         |     |              | 中   EN      | 🦉 jishubu@ | Φ |
|----------------|------------------|-------------|-------|--------|--------|--------------|-----|--------------|-------------|------------|---|
| <b>.</b>       | <b>系统组件</b> 我的组件 | 超晶胞(重新定义晶格) |       |        |        |              | 6   |              | 超晶胞(重新定义晶格) |            |   |
| 输入控制           | 分子结构枚举           |             |       |        |        |              | 参数设 | 1921<br>1921 |             |            |   |
| <b>杀</b><br>建模 | 切表面              |             |       |        | 通用导入   | 、细件 …        | 新的調 | 播矢量          |             |            |   |
| (C)            | 吸附建模 (分子)        |             |       |        |        | <u> </u>     | on  | 1            | v           | 0          |   |
| 模拟             | 吸附建模 (原子)        |             |       |        | 超品胞    | (重新定义晶格) *** | oc  | 0            | 0           | 1          |   |
| ◆ <i>模板</i>    | 界面建模             |             |       |        |        |              |     |              | HB          |            |   |
|                | 和品胞(扩展明治品胞)      |             |       |        |        |              |     |              |             |            |   |
|                | 超晶態 (重新定义晶格)     |             |       |        |        |              |     |              |             |            |   |
|                | 施机取代             |             |       |        |        |              |     |              |             |            |   |

图 7 MatCloud+超晶胞(扩展原始晶胞)参数设置

什么是重新定义晶格 (Redfine lattice) ? ——改变周期性晶格的形状

## 如何进行重新定义晶格?

金属 Mg 的晶体结构大家比较熟悉吧,是一个六方晶胞,怎么变成正交相呢?如下图所示,将 Mg 的晶体结构进行旋转,使得*OA*方向变成*OA*方向,*OB*方向变成*OB*方向,即可得到正交相的 Mg 晶胞(蓝色长方形标记)。因此,我们只需要进行向量相加减即可实现。

 $\overrightarrow{OB'} = \overrightarrow{OB}$ 

 $\overrightarrow{OA'} = \overrightarrow{OB} + 2\overrightarrow{OA} = (0\ 1\ 0) + 2\ (1\ 0\ 0) = (2\ 1\ 0)$ 

所以Y轴不变,新的晶格矢量(210)为新的正交晶胞的X轴矢量。

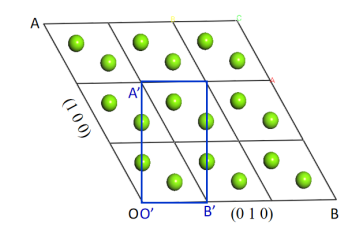

图 8 Mg 的六方晶胞转换成正交相的示意图

对于√2 × √2 × 1 的 TiO₂ 超胞结构,是在 OA,OB 方向进行根号超胞建模,根据刚刚 Mg 的计算过程,我 们可知此时晶格矢量变化为:

 $\overrightarrow{OA'} = \overrightarrow{OA} + \overrightarrow{OB} = (1\ 0\ 0) + (0\ 1\ 0) = (1\ 1\ 0)$ 

 $\overrightarrow{OB'} = -\overrightarrow{OA + \overrightarrow{OB}} = - (0 \ 1 \ 0) + (1 \ 0 \ 0) = (1 \ -1 \ 0)$ 

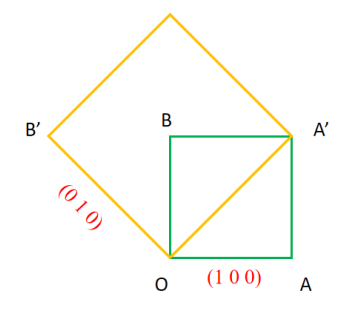

图 9 锐钛矿型 TiO2 带根号建模示意图

▶ 平台操作:与超晶胞(扩展原始晶胞)的操作步骤一致,上传锐钛矿型 TiO₂结构后搭建超晶胞(重新 定义晶格) 计算工作流,设置晶格矢量变化参数,点击计算,直接得到可视化的建模结果。

| < ()         | ntCloud+  | Ga 機能 | 3. <b>&amp;</b> 结构集 | 目 数据库 | @ 人工智能 | 🖺 产品帮助 | ⊖ 更多     |           |      | 中   E     | V 🥻 jishubu@                                            | Q   |
|--------------|-----------|-------|---------------------|-------|--------|--------|----------|-----------|------|-----------|---------------------------------------------------------|-----|
| *            | 系统组件      | 我的组件  | 超晶胞(重新定义晶格)         |       |        |        |          | E         |      | 超晶胞(重新定义晶 | a)                                                      |     |
| 输入控制         | 通用导入组件    |       |                     |       |        |        |          | 80        | (QM  |           |                                                         |     |
| 80           | 并行控制器     |       |                     |       |        | 通用导    | → 2000   | <br>8fiel | 晶格矢量 |           |                                                         |     |
| 建模           |           |       |                     |       |        |        |          | OA        | 1    | 1         | 0                                                       |     |
| ()))<br>())) | 502.00988 |       |                     |       |        | 超晶胞    | (重新定义晶格) | <br>ов    | 1    | -1        | 0                                                       |     |
|              |           |       |                     |       |        |        |          | ос        | 0    | 0         | 1                                                       |     |
| 積板           |           |       |                     |       |        |        |          |           |      | 1+30      |                                                         |     |
|              |           |       |                     |       |        |        |          |           |      |           | Cell Formula: Ti8                                       | O16 |
|              |           |       |                     |       |        |        |          |           |      |           | Space Group: 1 P1                                       | l - |
|              |           |       |                     |       |        |        |          |           |      | **        | Lattice Parameters                                      |     |
|              |           |       |                     |       |        |        |          |           |      |           | b = 5.3401 Å                                            |     |
|              |           |       |                     |       |        |        |          |           | 2    |           | $c=9.4860~{\rm \AA}$                                    |     |
|              |           |       |                     |       |        |        |          |           |      | • •       | a = 90.0000°                                            |     |
|              |           |       |                     |       |        |        |          |           |      | 1C ma     | $\beta = 90.0000^{\circ}$<br>$\gamma = 90.0000^{\circ}$ |     |
|              |           |       |                     |       |        |        |          |           |      |           |                                                         |     |
|              |           |       |                     |       |        |        |          |           |      |           |                                                         |     |
|              |           |       |                     |       |        |        |          |           |      |           | 1                                                       |     |
|              |           |       |                     |       |        |        |          |           |      |           | 0                                                       |     |

图 10 锐钛矿型 TiO2 带根号建模参数设置

超晶胞(扩展原始晶胞)结果无误的话,点击保存按钮,提交任务,可视化的展示超胞结构,并支 持下载图片或者结构文件。

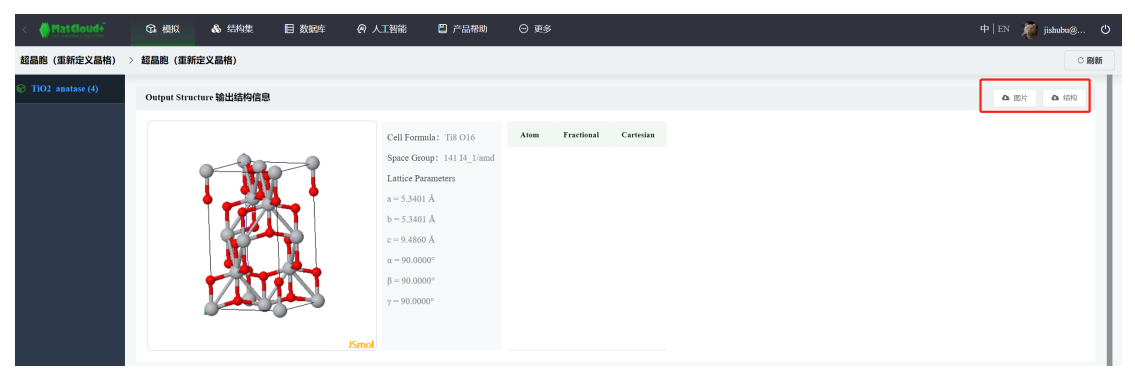

图 11 MatCloud+超晶胞 (重新定义晶格) 建模结果

▶ 单胞与超晶胞 (重新定义晶格) 结果:

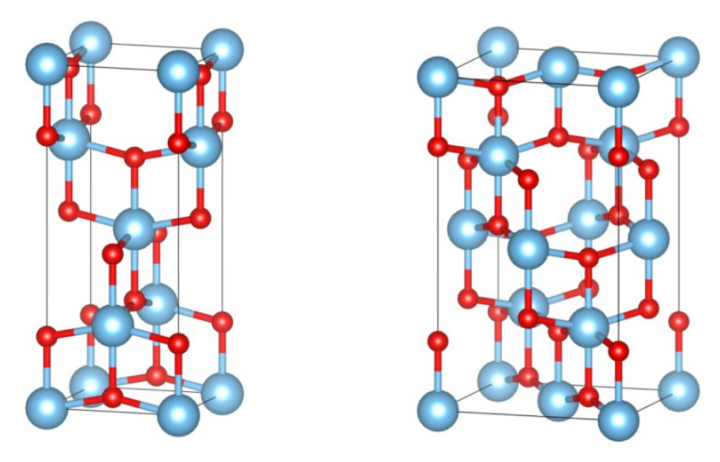

图 12 单包 TiO2和√2 x √2 x 1 TiO2超胞结构

便捷的超胞建模, 您学会了吗? MatCloud+的此功能组件为大家免费开放, 如此实用的功能, 欢迎大家 试用!

更多 Matcloud+教程可关注 b 站迈高科技。 更多动态请关注迈高科技微信公众号

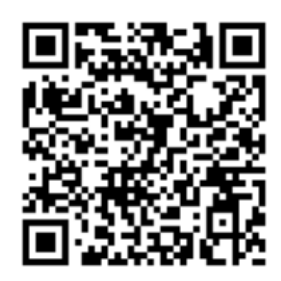